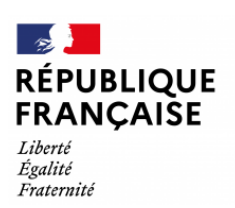

1

Collège Jean Moulin 61230 Gacé

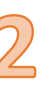

## **Tuto de connexion ENT - Pronote**

Se connecter à l'EduConnect et choisir « Responsable de l'élève »

| ÉduConnect                                                                                                    |                                                                                                   | ← Chang                                                                                        |
|----------------------------------------------------------------------------------------------------|---------------------------------------------------------------------------------------------------|------------------------------------------------------------------------------------------------|
| Le compte ÉduConnect peut<br>donner accès :<br>• aux démarches en ligne, comme la fiche<br>de consenieurent la déconcel de | Responsable d'élève                                                                               |                                                                                                |
|                                                                                                    | Je me connecte avec mo                                                                            | n compte ÉduConnect                                                                            |
| bourse, etc ;<br>• à l'espace numérique de travail (ENT) ;                                                                 | Identifiant                                                                                       | Identifiant oublié? →                                                                          |
| <ul> <li>au livret scolaire.</li> </ul>                                                                                    | Identifiant au format p.nom                                                                       | XX                                                                                             |
|                                                                                                    | Mot de passe                                                                                      | Mot de passe oublié ? →                                                                        |
|                                                                                                    |                                                                                                   | 0                                                                                              |
|                                                                                                    | Se<br>Je n'ai                                                                                     | e connecter<br>pas de compte →                                                                 |
|                                                                                                    |                                                                                                   | ou                                                                                             |
|                                                                                                    | Je me connecte avec Fra                                                                           | nceConnect                                                                                     |
|                                                                                                    | 0                                                                                                 | S'Identifier avec<br>FranceConnect                                                             |
|                                                                                                    | Qu'est-ce qu<br>FranceConnect vous permet d'accéder à<br>compte dont vous disposez délà. Utilisez | ve FranceConnect ? 🖸<br>de nombreux services de l'État en utilisant un<br>de nour ÉduConnect I |

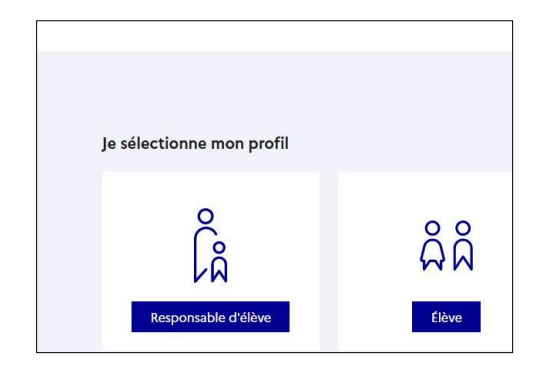

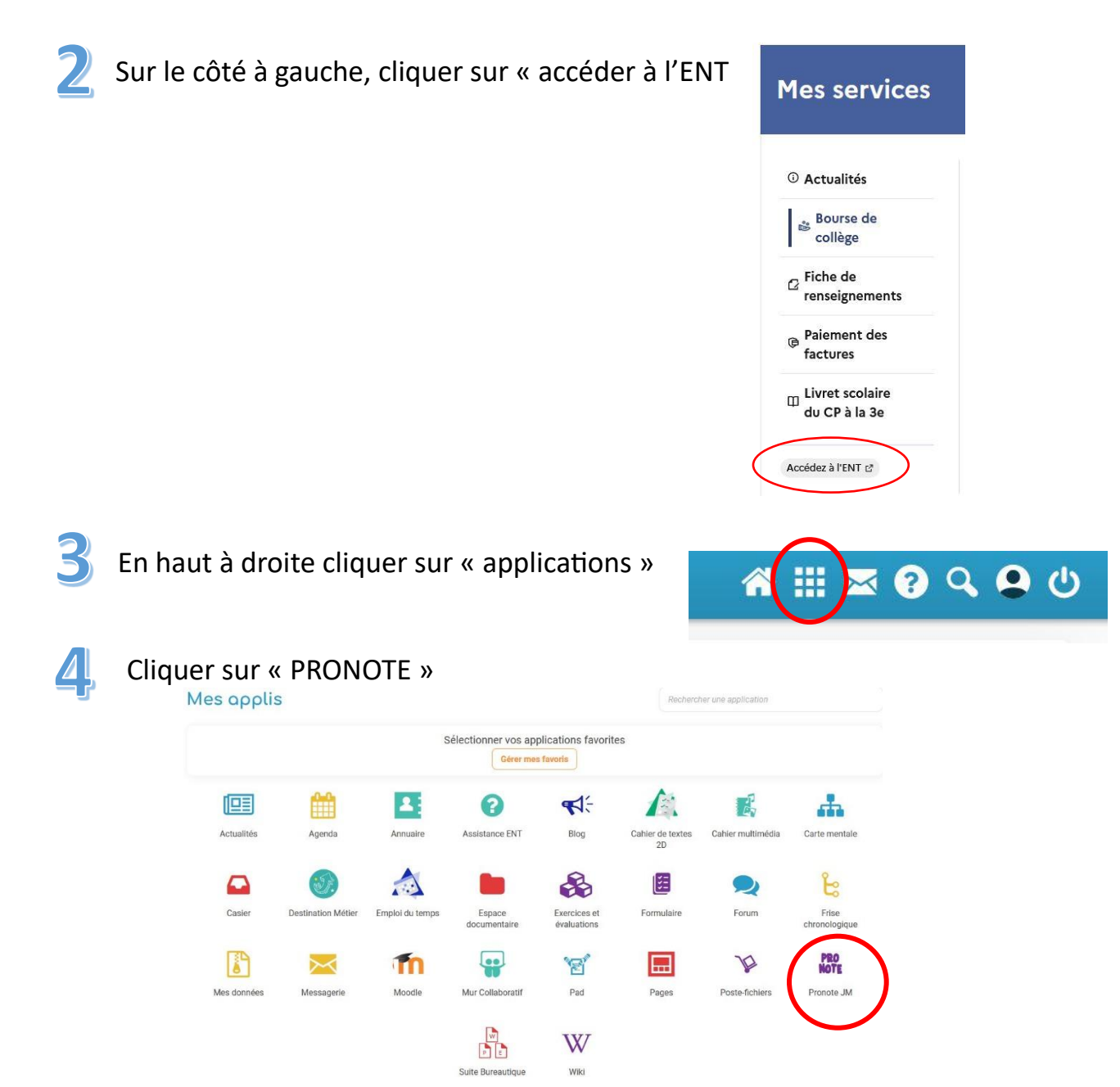

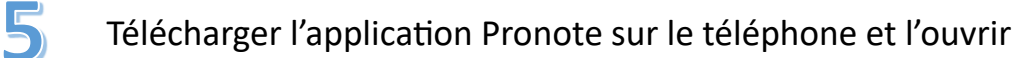

Accepter les conditions générales

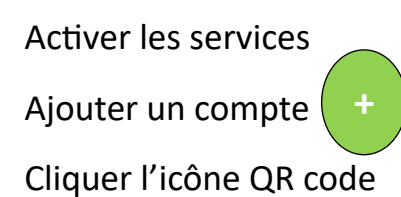

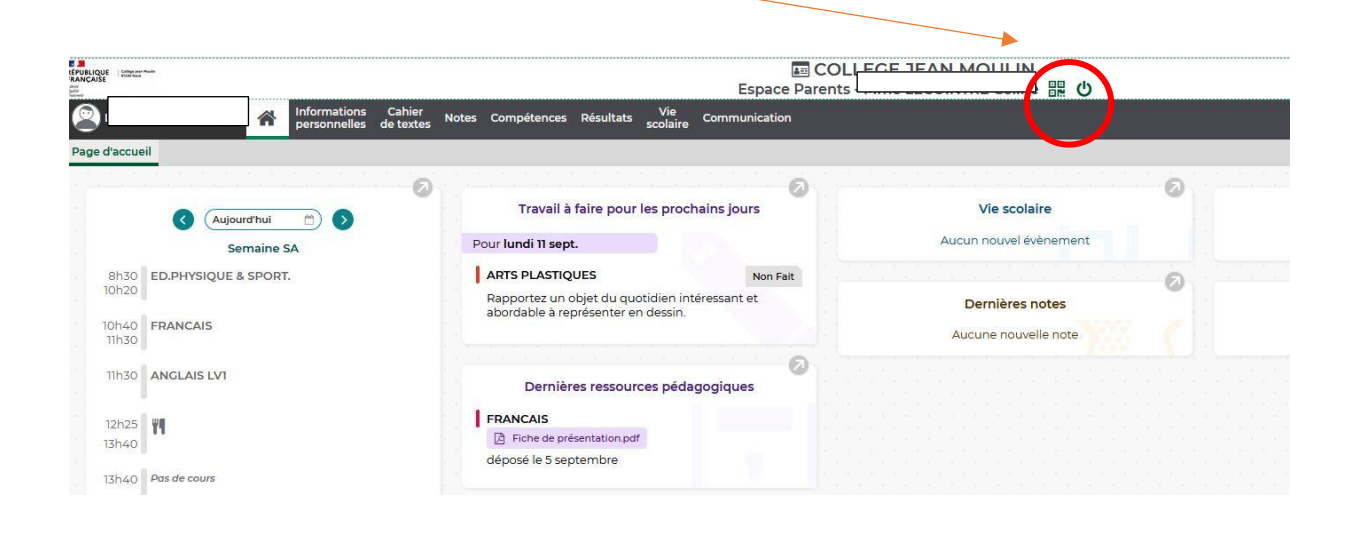

## La fenêtre ci-dessous apparait :

h

| 100 B                                                         | 22 7 0.2 0                                      |                                     |                                     | 0 10220 8                        |
|---------------------------------------------------------------|-------------------------------------------------|-------------------------------------|-------------------------------------|----------------------------------|
| our generer votre<br>ous sera demandé<br>alidité est de 10 mi | QR code, définis<br>lors de la config<br>nutes. | ssez son code d<br>guration de l'ap | e verification à<br>plication mobil | 4 chiffres. Il<br>e, sa durée de |
|                                                               |                                                 | $\square$                           |                                     |                                  |
|                                                               |                                                 |                                     |                                     |                                  |
|                                                               |                                                 |                                     |                                     | (                                |
|                                                               |                                                 |                                     |                                     | Valider                          |

Choisir un code à 4 chiffres (à mémoriser)

Valider

Flasher le QR Code qui apparait à l'écran de l'ordinateur

Une nouvelle fenêtre apparait sur le téléphone portable Ressaisir le code à 4 chiffres mémorisé juste au-dessus de « valider » Valider

## Installation terminée